## Potni nalogi – kopiranje analitik

V tem prispevku

Zadnja sprememba 17/03/2021 10:49 am CET

Od verzije 2017\_09\_001 dalje je viCentru dopolnjen sistem kopiranja potnih nalogov in predlaganja analitik (stroškovnega mesta, stroškovnega nosilca,...).

Možna sta dva načina kopiranja analitik:

- Kopiranje analitik iz osnovnega potnega naloga
- · Kopiranje analitik iz podatkov zaposlenega

V primeru, da želimo, da se pri kopiranju potnega naloga ponudi vedno isti način kopiranja analitik, lahko to uredimo v Nastavitvah programa Potni nalogi na zavihku Knjiženje. Tu je ob vsaki analitiki dodana možnost, da se s kljukico označi ali se želi ob kopiranju potnega naloga prevzeti analitika iz podatkov na zaposlenem ali ne. Tak način, kot ga bomo izbrali tu, se bo potem ob kopiranju potnega naloga tudi ponudil. V primeru, ko bi za določen potni nalog ne želeli kopirati analitik tako, kot smo to označili tu v nastavitvah, lahko to pri kopiranju spremenimo.

| 💽 Saop Obračun potnih nalogov-sprememba - Javni zavod Sidro                | _ |   |              | ) | × |
|----------------------------------------------------------------------------|---|---|--------------|---|---|
| Nastavitve                                                                 | Ĩ | I | $\mathbf{X}$ |   |   |
| Splošne Knjiženje rovezave Blagajniško poslovanje Dnevnice REK Potrjevanje |   |   |              |   |   |
| Splošno                                                                    |   |   |              |   |   |
| Obvezen vnos 🔽 Stranka                                                     |   |   |              |   |   |
| Obvezen vnos 🔽 Stroškovno mesto                                            |   |   |              |   |   |
| 🔽 Med kopiranjem prevzemi iz zaposlenega                                   |   |   |              |   |   |
| Obvezen vnos 🔽 Stroškovni nosilec                                          |   |   |              |   |   |
| Med kopiranjem prevzemi iz zaposlenega                                     |   |   |              |   |   |
| Obvezen vnos 🔽 Referent \cdots                                             |   |   |              |   |   |
| 🦳 Med kopiranjem prevzemi iz zaposlenega                                   |   |   |              |   |   |
| 🔲 Referent = Zaposleni                                                     |   |   |              |   |   |
| Obvezen vnos 🔽 Delovni nalog                                               |   |   |              |   |   |
| Dodatne analitike 🛛 🔷                                                      |   |   |              |   |   |

## Kopiranje potnega naloga

Ob kopiranju potnega naloga se odpre okno, kjer se nastavitve kopiranja analitik ponudijo iz nastavitev programa (če imate tam to urejeno).

| 📧 Saop sf - Javni zavod Sidro                                | — C      | x ı                     |
|--------------------------------------------------------------|----------|-------------------------|
| Kopiranje                                                    |          | 🗙 🖻                     |
| Leto naloga 2020<br>Šifra potnika <u></u><br>Številka naloga |          |                         |
| Med kopiranjem prevzemi iz zaposlenega                       |          |                         |
| Sroškovno mesto                                              |          |                         |
| S roškovni nosilec                                           |          |                         |
| 🗖 Referent                                                   |          |                         |
| 🗖 Š fra vozila                                               |          |                         |
| 🗖 A <mark>h</mark> alitika 1                                 |          |                         |
| 🗖 A <mark>h</mark> alitika 2                                 |          |                         |
| 🗖 A <mark>h</mark> alitika 3                                 |          |                         |
|                                                              |          |                         |
|                                                              | × Opusti | <b>√</b> <u>P</u> otrdi |
| Skrbnik 001                                                  |          |                         |

V primeru, ko niste spreminjali nastavitev programa, program na tem oknu ne ponudi kljukic v poljih pred analitikami.

1 Kopiranje analitik iz osnovnega potnega naloga

V primeru, da želimo kopirati analitike iz osnovnega potnega naloga, moramo ob kopiranju potnega naloga pri vseh analitikah pustiti okenca prazna.

| 🔳 Saop Obračun potnih nalogov-sprememba - Javni za       | rod Sidro                              |            |                        |
|----------------------------------------------------------|----------------------------------------|------------|------------------------|
| Nalogi za službena potovanja                             |                                        |            |                        |
| Šifra potnika 0000016 D. Luka                            |                                        | Status: o  | dprt nalog             |
| Dornberk 21, Dornberg                                    |                                        |            | Prenosi                |
| Leto naloga 2020 Številka naloga                         | 14 Obračun:                            |            | Knjižene v DK - Re     |
| Mesečni nalog Za mesec                                   | Evidenčni stroški :                    | 0,00       | Knjižene v DK - Evider |
| Datum izdaje 18.08.2020 👻                                | Predujem:                              | 0,00       | Izplačano              |
|                                                          | Za izala žila i                        | 0.00       | Izplačano v            |
|                                                          | Saop sf - Javni zavod Sidro            |            | – 🗆 🗙                  |
| Priponka 📄 🍃 🚜 🕞 👻 🖓 🛨 😰                                 | Kopiranje                              |            | 🚖 🖻                    |
| Glava Analitike in opombe Obračun Evidenčni stroški Poro | čijo Leto paloga 2020                  |            |                        |
| Šifra nalogodajalca 0000010 V. Matic                     | Šifra potnika 0000010 ···· V. Matic    |            |                        |
| Šifra relacije 00001 NG-LJ-NG, Slovenija                 | Številka naloga                        |            |                        |
| Dodatni opis relacije                                    |                                        | 1          |                        |
| Šifra naloge 00001 SEMINAR                               | Med kopiranjem prevzemi iz zaposlenega |            |                        |
| Dodatni opis naloge                                      | Stroškovno mesto                       |            |                        |
| Vrsta naloga Doma 💌                                      | 🗖 Stroškovni nosilec                   |            |                        |
| Začetek dogodka 🔹 Kone                                   | : dogodka                              |            |                        |
| Odobravam uporabo Osebnega avtomobila 👻                  | Šifra vozila                           |            |                        |
| Naziv                                                    | Analitika 1                            |            |                        |
| Šifra vozila 00001 VW GOLF                               | Analitika 2                            |            |                        |
| Registrska številka GO-B6-007                            | Analitika 3                            |            |                        |
| Predvideni KM 300,00                                     |                                        |            |                        |
| Šifra odredbodajalca 0000010 V. Matic                    |                                        |            | North Contra           |
| Strošek kilometrina                                      | Clubally 001                           |            | ∧ Opusti 		 Potrai     |
| Odobritev prevoza Predvi                                 | lena ods Skronik 001 roujevanje        |            |                        |
| Odobrena uporaba Lastno 💌 Pr                             | Referent za potrju                     | evanje I   |                        |
| Proprieta Proprieta Pr                                   | envinen nrinna i 🔍 📲 Clausias potrio   | a colocour | * 1                    |

V tem primeru bo na novem nalogu program analitike kopiral iz osnovnega

potnega naloga.

2 Kopiranje analitik iz podatkov zaposlenega

V primeru, da želimo kopirati analitike iz podatkov zaposlenega, moramo ob kopiranju potnega naloga polja z analitikami, ki jih želimo kopirati, označiti s kljukico.

| 📧 Saop Obračun potnih nalogov-sprememba - Javni zavod Sidro  | 1                                     |                           |  |
|--------------------------------------------------------------|---------------------------------------|---------------------------|--|
| Nalogi za službena potovanja                                 |                                       |                           |  |
| Šifra potnika 0000016 D. Luka                                |                                       | Status: odprt nalog       |  |
| Dornberk 21, Dornberg                                        |                                       | Prenosi                   |  |
| Leto naloga 2020 Številka naloga                             | 14 Obračun:                           | Knjižene v DK - F         |  |
| Mesečni nalog Za mesec                                       | Evidenčni stroški :                   | 0,00 Knjižene v DK - Evid |  |
| Datum izdaje 18.08.2020 💌                                    | Predujem:                             | 0,00 Izplačano            |  |
|                                                              | Za izala žila.                        | 0.00 Izplačano            |  |
|                                                              | 🔳 Saop sf - Javni zavod Sidro         | – 🗆 X                     |  |
| Priponka 🖹 🍃 🖓 🕞 🔻 🖹 🛨 🔯                                     | Kopiranje                             | 🚖 🖬                       |  |
| Glava Analitike in opombe Obračun Evidenčni stroški Poročilo | Leto paloga 2020                      |                           |  |
| Šifra nalogodajalca 0000010 ···· V. Matic                    | Šifra potnika 0000010 V. Matic        |                           |  |
| Šifra relacije 00001 ··· NG-LJ-NG, Slovenija                 | Številka naloga 17                    |                           |  |
| Dodatni opis relacije                                        |                                       |                           |  |
| Šifra naloge 00001 SEMINAR                                   | Multurinanjem prevzemi iz zaposlenega |                           |  |
| Dodatni opis naloge                                          | S roškovno mesto                      |                           |  |
| Vrsta naloga Doma 💌                                          | 🗖 S roškovni nosilec                  |                           |  |
| Začetek dogodka 🔹 Konec dogodka                              | R ferent                              |                           |  |
| Odobravam uporabo Osebnega avtomobila 👻                      | 🗖 Š ra vozila                         |                           |  |
| Naziv                                                        | - 🗖 Apalitika 1                       |                           |  |
| Šifra vozila 00001 VW GOLF                                   | 🗖 Apalitika 2                         |                           |  |
| Registrska številka GO-B6-007                                | 🗖 Analitika 3                         |                           |  |
| Predvideni KM 300,00                                         |                                       |                           |  |
| Šifra odredbodajalca 0000010 ··· V. Matic                    |                                       |                           |  |

V tem primeru bo na novem nalogu program analitike kopiral iz podatkov,

vnesenih na zaposlenem.